# ケアプランデータ連携操作マニュアル

- 1. CSV ファイルの読み込み
- 2. 利用者情報·介護保険情報確認
- 3. 新規利用者の登録
- 4. ケアプランの取込
- 5. 計画書の取込
- 6. ケアプランデータ連携 CSV 出力

### 1.CSV ファイルの読み込み

・ログイン後メニューの「ケアプランデータ連携」をクリックして、ケアプランデータ 連携画面に移動します。

| 🛃 通所介護事業所支援センター 1925040002                                                                                                    | ケアプラン連携テスト事業所2                                              | _               |          |
|----------------------------------------------------------------------------------------------------|-------------------------------------------------------------|-----------------|----------|
| ・・・・     ・・・     ・・・     ・・     ・・・     ・・     ・・     ・・     ・・     ・・     ・・     ・・     ・・     ・・     ・・     ・・     ・・     ・・     ・・     ・・     ・・     ・・     ・・     ・・     ・・     ・・     ・・     ・・     ・・     ・・     ・・     ・・     ・・     ・・     ・・     ・・     ・・     ・・     ・・     ・・     ・・     ・・     ・・     ・・     ・・     ・・     ・・     ・・     ・・     ・・     ・・     ・・     ・・     ・・     ・・     ・・     ・・     ・・     ・・     ・・     ・・     ・・     ・・     ・・     ・・     ・・     ・・     ・・     ・・     ・・     ・・     ・・     ・・     ・・     ・・     ・・     ・・     ・・     ・・     ・・     ・・     ・・     ・・     ・・     ・・     ・・     ・・     ・・     ・・     ・・     ・・     ・・     ・・     ・・     ・・     ・・     ・・     ・・     ・・     ・・     ・・     ・・     ・・     ・・     ・・     ・・     ・・     ・・     ・・     ・・     ・・     ・・     ・・     ・・     ・・     ・・     ・・     ・・     ・・     ・・     ・・     ・・     ・・     ・・     ・・     ・・     ・・     ・・     ・・     ・・     ・・     ・・     ・・     ・・     ・・     ・・     ・・     ・・     ・・     ・・     ・・     ・・     ・・     ・・     ・・      ・・      ・・      ・・      ・・      ・・      ・・      ・・      ・・      ・・      ・・      ・・      ・・      ・・      ・・      ・・      ・・      ・・      ・・      ・・      ・・      ・・      ・・      ・・      ・・      ・・      ・・      ・・      ・・      ・・      ・・      ・・      ・・      ・・      ・・      ・・      ・・      ・・      ・・      ・・      ・・      ・・      ・・      ・・      ・・      ・・      ・・      ・・      ・・      ・・      ・・      ・・      ・・      ・・      ・・      ・・      ・・      ・・      ・・      ・・      ・・      ・・      ・・      ・・      ・・      ・・      ・・      ・・      ・・      ・・      ・・      ・・      ・・      ・・      ・・      ・・      ・・      ・・      ・・      ・・      ・・      ・・      ・・      ・・      ・・      ・・      ・・      ・・      ・・      ・・      ・・      ・・      ・・      ・・      ・・      ・・      ・・      ・・      ・・      ・・      ・・      ・・      ・・      ・・      ・・      ・・      ・・      ・・       ・・       ・・      ・・       ・・       ・・       ・・       ・・       ・・       ・・       ・・       ・・       ・・       ・・       ・・       ・・       ・・       ・・       ・・      ・ | <ul> <li>システム管理者よりおしらせ</li> <li>日付</li> <li>件名</li> </ul>   |                 | ET.      |
| ○         利用査道述           ○         入金管理           ■保連請求管理         ■           ■保連請求管理         ■           実績報告書一括印刷         ○           ケブウランー括処理         月報作成           ○         シント作成           ■ 全体帳票・処理         ○           ○         要介護度遷移一覧表           ○」」ロEE帳票選         「文書管理(事業所全体)           ■         帳票テンプレート                                                                                                    | <mark>愛</mark> ケ <b>アマネからの連絡事項</b><br>愛信日時 ケアマネ氏名 対象利用者名 件名 | び態              | 2        |
| <ul> <li>管理</li></ul>                                                                                                    | サービス履歴(予定) □ 日時を指定する     予定日 ▲ 利用者名 サービス名称 サービス内容           | <u></u><br>О: В |          |
| ê 2 (                                                                                                    | 1 日 (1) (1) (1) (1) (1) (1) (1) (1) (1) (1)                 | ノユーザー: kisł     | nimoto 🚔 |

・「CSV 読み込み」をクリックすると、フォルダーの参照画面に移動するので、 連携したい事業所のファイルを選択します。

| ■ ケアプランデータ連携CSV取り込み 1925040002                                             | 2 ケアプラン連携テスト事業     | <sup>美</sup> 所2     |                     |                  |                                                             | - 🗆 🗙                  |
|----------------------------------------------------------------------------|--------------------|---------------------|---------------------|------------------|-------------------------------------------------------------|------------------------|
| ケアブランデータ連携CSV取り込み                                                          | ותבבד[?]           | <u>/</u>            |                     |                  | ケアプランデータ連携                                                  | <u>icsv出力へ&gt;&gt;</u> |
| <ul> <li>①CSVファイルの読み込み</li> <li>CSV読み込み</li> <li>□ 介護ソフト連携機能を使用</li> </ul> | ②利用者情報・<br>CSVチュ   | 介護保険情報確認<br>□ ックリスト | ③新規利用者の<br>利用<br>利用 | <b>登録</b><br>皆登録 | <ul> <li>④ケアプラン・計画</li> <li>ケアプランド</li> <li>計画書取</li> </ul> | 画書の取り込み<br>取り込み<br>り込み |
| 全選択全選択解除                                                                   |                    |                     |                     |                  |                                                             |                        |
| 選択 利用者ID 利用者名                                                              | 性別                 | 要介護度 申請             | 中 被保険者番号            | 保険者番号 バージ        | ョン プラン   プ取)                                                | 込 プ削除 🔄                |
|                                                                            |                    |                     |                     |                  |                                                             |                        |
| <b> </b>                                                                   |                    |                     |                     |                  |                                                             | <u> </u>               |
| ※被保険者情報は自動では修正され<br>※ケアプランの削除は自動では行わ                                       | .ません。チェック<br>れません。 | フリストを確認し修           | Eを行ってください           | ∖。連携事業所のデ        | ータは取り込めませ                                                   | :ん。<br><u>前の画面へ</u>    |
| 🗒 🧟 🦚                                                                      | 🔄 🗨 🔍 🚫            |                     |                     |                  | ログインユーザー:                                                   | kishimoto 📄            |

| ■ ケアプランデータ連携CSV取り込み 1925040002                                             | ケアプラン連携テスト事業所2                                                                                                    |                                                                     | - 🗆 X                                                                   |
|----------------------------------------------------------------------------|----------------------------------------------------------------------------------------------------|---------------------------------------------------------------------|-------------------------------------------------------------------------|
| ケアブランデータ連携CSV取り込み                                                          | 【?】マニュアル                                                                                                    |                                                                     | <u>ケアプランデータ連携CSV出力へ&gt;&gt;</u>                                         |
| <ul> <li>①CSVファイルの読み込み</li> <li>CSV読み込み</li> <li>□ 介護ソフト連携機能を使用</li> </ul> | <ul> <li>②利用者情報・介護保険情報確認</li> <li>CSVチェックリスト</li> </ul>                                                                                                    | <ol> <li>③新規利用者の登録</li> <li>利用者登録</li> </ol>                        | <ul> <li>④ケアプラン・計画書の取り込み</li> <li>ケアプラン取り込み</li> <li>計画書取り込み</li> </ul> |
| 全選択         全選択解除           選択         利用者ID         利用者名                  | フォルダーの参照                                                                                                    | ×                                                                   | -ジョン プラン プ取込 プ削除 <mark>-</mark>                                         |
|                                                                            | <ul> <li>▼ ■ PC</li> <li>&gt; ③ 3D オブジェクト</li> <li>◆ グウンロード</li> <li>&gt; ● デスクトップ</li> <li>&gt; ● ドキュメント</li> <li>&gt; ● 「非理携</li> <li>&gt; ● 「 推携</li> <li>* ● 「 借報連携CSU</li> <li>● 19250400</li> <li>● 19250400</li> <li>● 19250400</li> <li>● 19250400</li> <li>● 2連進</li> </ul> | /_202505<br>02_ケアブラン連携テスト事業所2<br>03_ケアブラン連携テスト事業所3<br>)<br>OK キャンセル |                                                                         |
| [] 4 [                                                                     |                                                                                                    |                                                                     | , <b>→</b>                                                              |
| ※被保険者情報は自動では修正され                                                           | ません。チェックリストを確認し修正                                                                                                    | Eを行ってください。連携事業所の                                                    | Dデータは取り込めません。                                                           |
| ※ケアプランの削除は自動では行わ                                                           | れません。                                                                                                    |                                                                     | 前の画面へ                                                                   |
|                                                                            | $\Theta \oplus \odot \bigotimes$                                                                                                    |                                                                     | ログインユーザー: kishimoto 🚞                                                   |

#### ・ファイルが読み込まれて、事業所の利用者一覧が表示されます。

| 57  | ワランデータ連携CS | V取り込み 1925040002 | 2 ケアプラン連接 | 携テスト事業 | 美所2     |           |            |        |          |         | -      |        | $\times$    |
|-----|------------|------------------|-----------|--------|---------|-----------|------------|--------|----------|---------|--------|--------|-------------|
| ケア  | ブランデータ連    | 携CSV取り込み         | [?]       | ותבבד  | 2       |           |            |        | <u>左</u> | アプランデー  | -y連携CS | v出力へ:  | >>          |
| ①CS | マファイルの     | 読み込み             | ②利用者      | 情報・    | 介護保険情報  | 確認        | ③新規利用者の    | 登録     | 4:       | ケアプラン   | ン・計画書  | の取り込   | <i>.7</i> + |
|     | CSV読∂      | り込み              |           | CSVチュ  | ⊏ックリスト  |           | 利用         | 者登録    |          | ケアス     | プラン取り  | 込み     |             |
|     | 介護ソフト連邦    | 携機能を使用           |           |        |         |           |            |        |          | 計画      | 画書取り込  | しみ     |             |
| 4   | 全選択        | 全選択解除            |           |        |         |           |            |        |          |         |        |        |             |
| 選択  | 利用者ID      | 利用者名             |           | 性別     | 要介護度    | 申請中       | 被保険者番号     | 保険者番号  | バージョン    | プラン     | プ取込    | プ削除    |             |
|     | 2500010596 | 楽に 一郎            |           | 男      | 要介護 2   |           | 2233440011 | 132043 | 202407   | R 7. 5  | 不可     |        |             |
|     | 新規データ      | ケア 花子            |           | 女      | 要支援2    |           | 1717171717 | 132258 | 202407   | R 7. 5  | 不可     |        |             |
|     |            |                  |           |        |         |           |            |        |          |         |        |        |             |
|     |            |                  |           |        |         |           |            |        |          |         |        |        |             |
|     |            |                  |           |        |         |           |            |        |          |         |        |        |             |
|     |            |                  |           |        |         |           |            |        |          |         |        |        |             |
|     |            |                  |           |        |         |           |            |        |          |         |        |        |             |
|     |            |                  |           |        |         |           |            |        |          |         |        |        |             |
|     |            |                  |           |        |         |           |            |        |          |         |        |        |             |
|     |            |                  |           |        |         |           |            |        |          |         |        |        |             |
|     |            |                  |           |        |         |           |            |        |          |         |        |        |             |
|     |            |                  |           |        |         | 1         |            |        |          |         |        |        |             |
| ※被依 | 呆険者情報は自    | 自動では修正され         | ません。      | チェック   | フリストを確認 | 」<br>忍し修正 | を行ってくださ(   | い。連携事業 | 所のデータ    | 7は取り込   | めません。  |        |             |
| ※ケフ | アプランの削除    | 余は自動では行わ         | れません。     |        |         |           |            |        |          |         |        | 前の画    | 面へ          |
|     |            | 🕘 🤶 🐠            | 🔁 🕀 🤆     |        |         |           |            |        | ログー      | (ンユーザー: | kis    | himoto | $\square$   |

| 🗾 ታም  | プランデータ連携CS | V取り込み 1925040002 | 2 ケアプラン連接 | 携テスト事業 | <b>美所2</b> |      |            |        |      |            |        | -            |        | $\times$ |
|-------|------------|------------------|-----------|--------|------------|------|------------|--------|------|------------|--------|--------------|--------|----------|
| ケアフ   | ランデータ連     | 携CSV取り込み         | [?]       | ותבבק  | 2          |      |            |        |      | <u> </u>   | プランデー  | <u>タ連携CS</u> | V出力へ>  | >>       |
| (1)CS | Vファイルの     | 読み込み             | ②利用者      | 情報・    | 介護保険情報     | 確認   | ③新規利用者の    | 登録     |      | <b>④</b> ケ | アプラン   | /・計画書        | の取り込   | д        |
|       | CSV読∂      | り込み              |           | CSVチュ  | ェックリスト     |      | 利用         | 者登録    |      |            | ケアフ    | プラン取り        | 込み     |          |
|       | 介護ソフト連     | 携機能を使用           |           |        |            |      |            |        |      |            | 計通     | 画書取り込        | ⊿み     |          |
| Ê     | 選択         | 全選択解除            |           |        |            |      |            |        |      |            |        |              |        |          |
| 選択    | 利用者ID      | 利用者名             |           | 性別     | 要介護度       | 申請中  | 被保険者番号     | 保険者番号  | バージ  | ねン         | プラン    | プ取込          | プ削除    | <u> </u> |
|       | 2500010596 | 楽に 一郎            |           | 男      | 要介護2       |      | 2233440011 | 132043 | 2024 | 407        | R 7. 5 | 不可           |        |          |
|       | 新規データ      | ケア 花子            |           | 女      | 要支援2       |      | 1717171717 | 132258 | 2024 | 407        | R 7. 5 | 不可           |        |          |
|       |            |                  |           |        |            |      |            |        |      |            |        |              |        |          |
| 1.    |            |                  |           |        |            |      |            |        |      |            |        |              | •      |          |
| ※被保   | 険者情報は目     | 自動では修正され         | ません。      | チェック   | フリストを確認    | 認し修正 | を行ってください   | ハ。連携事業 | 所のデ  | ータ(        | は取り込   | めません。        |        |          |
| ※ケア   | アフランの削除    | 余は目動では行わ         | れません。     |        |            |      |            |        |      |            |        |              | 前の画    | 画へ       |
|       |            | - 😌 🖳 🐠          | 🔁 🕀 🤆     |        |            |      |            |        |      | ログイン       | ユーザー:  | kis          | nimoto |          |

・登録されていない利用者は、利用者 ID が新規データと表記されます。

### 2.利用者情報·介護保険情報確認

・利用者を選択し「CSV チェックリスト」をクリックすることで、実際に登録されて いる利用者情報と介護保険情報との比較ができます。

| 🛃 ታፖ       | プランデータ連携CS        | V取り込み 1925040002     | 2 ケアプラン連掛                  | 携テスト事業 | 業所2     |       |                |                                       |       |          | -             |          | $\times$   |
|------------|-------------------|----------------------|----------------------------|--------|---------|-------|----------------|---------------------------------------|-------|----------|---------------|----------|------------|
| ケアフ        | ランデータ連            | 購CSV取り込み             | [?]                        | ורעבדי | k       |       |                |                                       | 2     | エアプランデー  | <u> タ連携CS</u> | v出力へ     | >>         |
| (1)CS      | Vファイルの            | 読み込み                 | ②利用者                       | 情報・    | 介護保険情報  | 確認    | ③新規利用者の        | 登録                                    | (4    | Dケアプラン   | /・計画書         | の取り込     | <b>∂</b> ≁ |
|            | CSV読a             | み込み                  |                            | CSVチ:  | ェックリスト  |       | 利用             | 者登録                                   |       | ケアフ      | プラン取り         | 込み       |            |
|            | 介護ソフト連            | 携機能を使用               |                            |        |         |       |                |                                       |       | 計画       | 画書取り込         | み        |            |
| Ê          | 送選択               | 全選択解除                |                            |        |         |       |                |                                       |       |          |               |          |            |
| 選択         | 利用者ID             | 利用者名                 |                            | 性別     | 要介護度    | 申請中   | 被保険者番号         | 保険者番号                                 | バージョ  | ンプラン     | プ取込           | プ削除      | <u>_</u>   |
|            | 2500010596        | 楽に 一郎                |                            | 男      | 要介護 2   |       | 2233440011     | 132043                                | 20240 | 7 R 7. 5 | 不可            |          |            |
|            | 新規データ             | ケア 花子                |                            | 女      | 要支援2    |       | 1717171717     | 132258                                | 20240 | 7 R 7. 5 | 不可            |          |            |
|            |                   |                      |                            |        |         |       |                |                                       |       |          |               |          |            |
|            |                   |                      |                            |        |         |       | - ( ( - )) ) ) | · · · · · · · · · · · · · · · · · · · |       |          |               | <u> </u> | •          |
| ※被係<br>※ケア | を陝着情報は<br>アプランの削り | ヨ動では修止され<br>除は自動では行わ | ょせん。 <del>:</del><br>れません。 | ナエツク   | ノリストを催詞 | 窓し1修止 | を打つてくたき        | ハ。理携事業                                | ガリテー  | タは取り込    | めません。         | 前の画      | 面へ         |
|            |                   | ۵ 👱 👶                | <b>⊖</b> € €               |        |         |       |                |                                       | D.    | ヴィンユーザー: | kis           | himoto   | â          |

|            |                |            |           |                   | CS         | Vチェック     | フリスト        |           |         |      |  |
|------------|----------------|------------|-----------|-------------------|------------|-----------|-------------|-----------|---------|------|--|
|            |                | フリガナ       |           | 性別                | 生年月日       | 電話        | 皤号          | 被保険者番     | 号 保険者   | 番号   |  |
| 利用者₽       |                | 利用者        | ž –       |                   |            |           | 住所          |           | -       |      |  |
|            |                | 認定日        | 認定        | 区分                | 限度額適用      | 脚给年月日<br> | 限度額適用       | 終了年月日     | 要介護度    |      |  |
|            | 登録             | フクニ イナ     | -U7<br>97 | 男 160             | 1937/04/17 | 03-22     | 22-3333<br> | 223344001 | 1 13204 | 43   |  |
|            | <del>データ</del> | ***        | 認定        | <u>「100</u><br>済み | 2025/0     | 3/01      | 2026        | /02/28    | 要介護2    |      |  |
| 2500010596 | <u> </u>       | ラクニ イチ     | -מישל     | 男                 | 1937/04/17 | 03-22     | 22-3333     | 223344001 | 1 13204 | 43   |  |
|            | CSV            | 楽に 一       | 郎         | <b>〒</b> 160      | -0023 東    | 京都新宿区     | 西新宿2-3-     | 1         |         |      |  |
|            |                | 0001/01/01 | 認定        | 済み                | 2025/0     | 3/01      | 2026.       | /02/28    | 要介護2    |      |  |
|            | 登録             |            |           |                   |            |           |             |           |         |      |  |
|            | データ            |            |           |                   |            |           |             |           |         |      |  |
| 新規データ      | <u> </u>       | ケアハナ       |           | 女                 | 1953/01/17 | 03-22     | 22-3333     | 171717171 | 7 13225 | 58   |  |
|            | CSV            | ケア 花       | 7         | 〒 163             | -0906 東    | 京都新宿区     | 西新宿2-3-     | 1         | 新宿モノリス  | (6階) |  |
|            |                | 2025/02/01 | 認定        | 済み                | 2025/0     | 2/01      | 2026,       | /01/31    | 要支援2    |      |  |
|            |                |            |           |                   |            |           |             |           |         |      |  |
|            |                |            |           |                   |            |           |             |           |         |      |  |
|            |                |            |           |                   |            |           |             |           |         |      |  |
|            |                |            |           |                   |            |           |             |           |         |      |  |
|            |                |            |           |                   |            |           |             |           |         |      |  |
|            |                |            |           |                   |            |           |             |           |         |      |  |

# 3.新規利用者の登録

・利用者 ID が新規データの利用者を選択し「利用者登録」をクリックします。

|                                                                           | 2 ケアプラン連携テスト事業    | 業所2     |         |            |        |           |        | -            |                             |
|---------------------------------------------------------------------------|-------------------|---------|---------|------------|--------|-----------|--------|--------------|-----------------------------|
| ケアブランデータ連携CSV取り込み                                                         | [?] עדבדע         | Ł       |         |            |        | <u>ケフ</u> | アプランデー | <u>タ連携CS</u> | <u>&gt;&gt;/出力へ&gt;&gt;</u> |
| ①CSVファイルの読み込み                                                             | ②利用者情報・           | 介護保険情報  | 確認      | ③新規利用者の    | 登録     | 42        | ケアプラン  | /・計画書        | の取り込み                       |
| CSV読み込み                                                                   | CSVチ:             | ェックリスト  |         | 利用         | 者登録    |           | ケアス    | プラン取り        | )込み                         |
| □ 介護ソフト連携機能を使用                                                            |                   |         |         |            |        | •         | ii 十言  | 画書取り込        | <u>と</u> み                  |
|                                                                           |                   |         |         |            |        |           |        |              |                             |
| 選択 利用者ID 利用者名                                                             | 性別                | 要介護度    | 申請中     | 被保険者番号     | 保険者番号  | バージョン     | プラン    | プ取込          | プ削除                         |
| □ 2500010596 楽に 一郎                                                        | 男                 | 要介護 2   |         | 2233440011 | 132043 | 202407    | R 7. 5 | 不可           |                             |
| ▶ 新規データ ケア 花子                                                             | 女                 | 要支援2    |         | 1717171717 | 132258 | 202407    | R 7. 5 | 不可           |                             |
| <ul> <li>↓</li> <li>※被保険者情報は自動では修正され</li> <li>※ケアプランの削除は自動では行わ</li> </ul> | ません。チェック<br>れません。 | フリストを確認 | 山認し修正   | を行ってくださ!   | い。連携事業 | 所のデータ     | 'は取り込  | めません。        |                             |
|                                                                           | 🔄 Ə, Ə, 🚫         |         |         |            |        | ログィ       | シューザー: | kis          | himoto 📄                    |
| 確認<br>(前) 新規利用者の登録                                                        | 緑を行います。よ          | はろしいですが | ›<br>ም? | <          |        |           |        |              |                             |
|                                                                           | OK                | キャン     | セル      |            |        |           |        |              |                             |

| 🛃 ታም         | プランデータ連携CS         | V取り込み 192504000         | 02 ケアプラン連邦                   | 携テスト事業 | 美所2     |       |            |        |      |          | _       |        | ×  |
|--------------|--------------------|-------------------------|------------------------------|--------|---------|-------|------------|--------|------|----------|---------|--------|----|
| ケアフ          | ブランデータ連            | 携CSV取り込み                | <u>[؟]</u>                   | マニュアル  | ۷       |       |            |        |      | ケアプラン    | データ連携CS | v出力へ>  | >> |
| ①CS          | Vファイルの             | 読み込み                    | ②利用者                         | 情報・    | 介護保険情報  | 確認    | ③新規利用者の    | 登録     |      | ④ケアフ     | 「ラン・計画書 | の取り込   | み  |
|              | CSV読∂              | り込み                     | <u> </u>                     | CSVチュ  | ⊏ックリスト  |       | 利用         | 者登録    |      | 5        | アプラン取り  | )込み    |    |
|              | 介護ソフト連邦            | 携機能を使用                  |                              |        |         | [     |            |        |      |          | 計画書取り   | しみ     |    |
| È            | 全選択                | 全選択解除                   | -                            |        |         |       |            |        |      | _        |         |        |    |
| 選択           | 利用者ID              | 利用者名                    |                              | 性別     | 要介護度    | 申請中   | 被保険者番号     | 保険者番号  | バージ  | ョン プラ    | ンプ取込    | プ削除    |    |
|              | 2500010596         | 楽に一郎                    |                              | 男      | 要介護 2   |       | 2233440011 | 132043 | 2024 | 07 R 7   | .5 不可   |        |    |
|              | 2500015228         | ケア 花子                   |                              | 女      | 要支援2    |       | 1717171717 | 132258 | 2024 | 07   R 7 | .5 可    |        |    |
|              |                    |                         |                              |        |         |       |            |        |      |          |         |        |    |
|              |                    |                         |                              |        |         |       |            |        |      |          |         |        |    |
|              |                    |                         |                              |        |         |       |            |        |      |          |         |        |    |
|              |                    |                         |                              |        |         |       |            |        |      |          |         |        |    |
|              |                    |                         |                              |        |         |       |            |        |      |          |         |        |    |
|              |                    |                         |                              |        |         |       |            |        |      |          |         |        |    |
|              |                    |                         |                              |        |         |       |            |        |      |          |         |        |    |
|              |                    |                         |                              |        |         |       |            |        |      |          |         |        |    |
|              |                    |                         |                              |        |         |       |            |        |      |          |         |        |    |
|              |                    |                         |                              |        |         |       |            |        |      |          |         |        | -  |
|              |                    | ᆆᆋᇩᇉᄻᆍᆂᆧ                | a ± ++ (                     | T      |         |       | たにってノゼン    | ) 油堆丰兴 |      |          |         | •      |    |
| ※ 板伊<br>※ ケフ | ĸ映在頂報はE<br>アプランの削除 | 日動 では110正され<br>余は自動では行れ | いません。 <del>、</del><br>つれません。 | テエツク   | /リストを唯詞 | 応し1廖止 | を15つ にくたき( | ハ。理伤事業 | かのテ  | 一夕は収     | り込めません  | 前の面で   | 面へ |
|              |                    | ۵ 오 🔒                   | • • • •                      |        |         |       |            |        |      | ログインユー   | ザー: kis | himoto |    |

・利用者が登録されて利用者 ID が割り振られます。

### 4.ケアプランの取込

・利用者を選択して「ケアプランの取込」をクリックします。

※取り込めるのはケアプランがあって、取込が可になっている利用者のデータ

のみになります。

| 🛃 ታም             | プランデータ連携CS         | V取り込み 1925040002                | ケアプラン連掛                    | 携テスト事業 | 美所2     |      |            |        |             |        | _            |           | $\times$ |
|------------------|--------------------|---------------------------------|----------------------------|--------|---------|------|------------|--------|-------------|--------|--------------|-----------|----------|
| ケアフ              | ランデータ連             | 携CSV取り込み                        | [?]                        | ורבבר  | 2       |      |            |        | <u>ケフ</u>   | プランデー  | <u>タ連携CS</u> | V出力へ:     | >>       |
| (1)CS            | Vファイルの             | 読み込み                            | ②利用者                       | 情報・    | 介護保険情報  | 確認   | ③新規利用者の    | 登録     | <u>(</u> 42 | アプラン   | /・計画書        | の取り込      | <i>₽</i> |
|                  | CSV読∂              | ナ込み                             |                            | CSVチュ  | ェックリスト  |      | 利用         | 者登録    |             | ケアフ    | プラン取り        | 込み        |          |
|                  | 介護ソフト連邦            | 携機能を使用                          |                            |        |         |      |            |        |             | 言十道    | 画書取り込        | み         |          |
| 全                | ≧選択                | 全選択解除                           |                            |        |         |      |            |        |             | _      |              |           |          |
| 選択               | 利用者ID              | 利用者名                            |                            | 性別     | 要介護度    | 申請中  | 被保険者番号     | 保険者番号  | バージョン       | プラン    | プ取込          | プ削除       |          |
|                  | 2500010596         | 楽に 一郎                           |                            | 男      | 要介護 2   |      | 2233440011 | 132043 | 202407      | R 7. 5 | 不可           |           | T        |
|                  | 2500015228         | ケア 花子                           |                            | 女      | 要支援 2   |      | 1717171717 | 132258 | 202407      | R 7. 5 | 可            |           | Τ        |
|                  |                    |                                 |                            |        |         |      |            |        |             |        |              |           |          |
| ↓↓<br>※被係<br>※ケア | R険者情報は目<br>7プランの削隊 | 自動では修正され<br>余は自動では行わ<br>〇 👻 🌘 🐠 | ません。 <del>;</del><br>れません。 | チェック   | フリストを確認 | 認し修正 | を行ってください   | い。連携事業 | 所のデータ       | は取り込   | めません。<br>kis | 」<br>前の画i |          |

#### ・取込が完了すると、ケアプランが作成されます。

| 🛃 ケアプラン作成 2024        | 4年4月」          | 以降 1925040002                      | ケアプラン連携テ           | スト事業                          | 听2 (j     | 通所          | 介護          | E)          |             |           |     |    |    |         |          |     |              |           |     |          |          |         |      |      |    |    |    |    | _    | -           |               | ]           | ×        |
|-----------------------|----------------|------------------------------------|--------------------|-------------------------------|-----------|-------------|-------------|-------------|-------------|-----------|-----|----|----|---------|----------|-----|--------------|-----------|-----|----------|----------|---------|------|------|----|----|----|----|------|-------------|---------------|-------------|----------|
| 利用者情報                 | Т              | 介護計画                               |                    | 介護実績                          | 漬         |             | Ι           | ļ           | דעל         | (木計       | 画書  | \$ |    |         |          | 健腸  | ē管3          | Ŧ         |     |          |          | 各       | 種    | ]0)算 | 帳  | 票  |    | Ι  |      | 文           | 書管            | 理           |          |
| 週間サービス計画              | 書              | ケア:                                | パラン                |                               | サ         | ービフ         | 履           | 歷           |             | ][        |     | 利  | 用者 | 基       | 本情       | 報   |              |           |     | A        | DL       | 等       | 犬況   | 書    |    |    |    | i  | 所    | 介護          | 計画            | 書(新)        |          |
| 宿泊サービス計画              | 書              | 通所介護                               | 計画書1               | j                             | 蕢所↑       | 介護          | 計通          | 書           | 2           |           |     | 通月 | 价  | 摸言      | +画       | 書3  |              |           | 個另  | り機)      | 能訓       | 崠       | 実が   | €≣†  | 画  | ₿  |    |    |      | L           | <u>.ife</u> 2 | (=          | -~       |
| 利用者コード: 2500          | 001 522        | 28 名前:ケア                           | 花子                 |                               |           | 年曲          | îî: 7       | 2意          | È           | 女         | 쿻   | 支  | 援2 | 2       | <u>ታ</u> | アプラ | ン連           | 携テ        | スト  | 居宅       | 8        |         |      |      |    |    |    | đ  | 训用   | 者           | 選択            | 面面          | (F3)     |
| 週間スケシュールを展開           | { <            | 2025年 5月                           | > }                | 保険<br>有効期                     | 者<br>混 20 | 132<br>)257 | 258<br>(027 | ) ∦<br>′01≏ | 循城i<br>~202 | ₩<br>16/0 | 1/3 | 1  | 期  | 9       | 202      | 5/0 | 5/0'         | 1~2       | 202 | 5/0      | 5/3      | 1       |      | ¢₽₿  | 青中 |    | J. | קד | マネ   | לג<br>דירי: | (態<br>「シょ」    | 確か<br>NTTP・ | 2        |
|                       | 提供時間           | サービス内容                             | サービス事業所            | 日付                            | 1         | 2 3         | 4           | 5           | 6           | 7 8       | 3 9 | 10 |    | 間<br>12 | ₩-<br>13 | ゼス  | 計画<br>5   16 | i及て<br>17 | 7実  | 績Œ<br>19 | 20<br>20 | 録<br>21 | 22   | 23   | 24 | 25 | 26 | 27 | 28 2 | 29 31       | 3 31          | 合計          | <b>^</b> |
| 計画作成へ<br><u>限度管理へ</u> | 09:00<br>10:00 | 訪問型サービスA<br>(9割)                   | ケアプラン連携テス<br>ト事業所2 | 曜日<br>予定<br>実績                | 不自        | î ±         |             | Я           | 7 7         |           | 金   | ±  |    | я:      | 1        | 水 7 | 下金           | Ť         |     | Я        | 1        | 7К      | 不    | 箽    | Ť  |    | Я  | 1  | 水 7  | 下金          |               |             | Ī        |
| <u>自己負担確認へ</u>        | 12:30<br>17:00 | 通所型サービスA・<br>半日送迎なし(4<br>回までのサービス) | ケアプラン連携テス<br>ト事業所2 | 予定                            |           | 1           |             |             |             |           | 1   |    |    |         |          |     | 1            |           |     |          |          |         |      | 1    | _  |    |    |    |      |             |               | 5 (         | 2        |
| 保険者                   |                | 運動器機能向上<br>加算(9割)                  | ケアプラン連携テス<br>ト事業所2 | 、<br>丁<br>正<br>実績<br>予定<br>予定 |           |             |             |             |             |           | Ľ   |    |    |         |          |     |              |           |     |          |          |         |      | -    | _  |    |    |    |      | _           |               |             | ,<br>)   |
| 稲城市(介護予防              |                |                                    |                    | 実績                            |           |             | F           |             |             |           |     |    |    |         |          |     |              |           |     |          |          |         |      |      |    |    |    |    |      | +           | +             |             |          |
| 一時保存                  |                |                                    |                    | 実績予定                          |           |             |             |             |             |           |     |    |    |         |          |     |              |           |     |          |          |         |      |      | _  |    |    |    |      |             |               |             |          |
| 取り消し                  |                |                                    |                    | 夫績<br>予定<br>実績                |           |             |             |             |             |           | +   |    |    |         |          |     |              |           |     |          |          |         |      |      | _  |    |    |    | +    | +           | _             |             |          |
|                       |                |                                    |                    | 予定実績                          |           |             |             |             |             |           |     |    | -  |         |          |     |              |           |     |          |          |         |      |      |    |    |    |    | 1    | -           |               |             |          |
| 提供票印刷                 |                |                                    |                    | 予定                            |           |             |             |             |             |           |     |    |    |         |          |     |              |           |     |          |          |         |      |      | _  |    |    |    |      |             |               |             |          |
| 自己負担明細印刷              |                |                                    |                    | 「定<br>実績                      |           |             |             |             |             |           |     |    |    |         |          |     |              |           |     |          |          |         |      |      | _  |    |    |    | _    | -           | +             |             |          |
| TAC                   |                |                                    |                    | 実績予定                          |           |             |             |             |             |           |     |    |    |         |          |     |              |           |     |          |          |         |      |      | _  |    |    |    |      |             |               |             |          |
|                       |                |                                    |                    | 実績 <br>要支援                    | 2 2       | 2 2         | 2           | 2           | 2 2         | 2 2       | 2 2 | 2  | 2  | 2       | 2        | 2 2 | 2 2          | 2         | 2   | 2        | 2        | 2       | 2    | 2    | 2  | 2  | 2  | 2  | 2 2  | 2 2         | 2 2           | -           | -        |
| 雌定を戻す                 |                |                                    |                    |                               |           |             |             | 1           | Ψ·          | ービフ       | の期  | 間  | 能定 | 削       | 除        |     |              | ł         | サー  | t"Z      | ரை       | 追力      | 70   |      |    |    | 選  | 択  | サー   | ビス          | の編            | 集           |          |
|                       |                | <u>s 2 ()</u>                      | 0 t O              | Q                             |           |             |             |             |             |           |     |    |    |         |          |     |              |           |     |          |          |         | ילים | ん    | ı- | ザー | -: |    |      | kisł        | nimot         | :0 😫        |          |

# 5.計画書の取り込み

・利用者を選択して「計画書取り込み」をクリックします。

| 🛃 ታፓ         | プランデータ連携CS         | V取り込み 192504000      | 2 ケアプラン連掛                   | 携テスト事業 | <b>業所2</b> |       |            |            |             |               | -              |        | $\times$         |
|--------------|--------------------|----------------------|-----------------------------|--------|------------|-------|------------|------------|-------------|---------------|----------------|--------|------------------|
| ケア           | ブランデータ連            | 携CSV取り込み             | [?]                         | ורבבק  | k          |       |            |            | 攵           | <u>アプランデー</u> | - <u>タ連携CS</u> | V出力へ   | >>               |
| 1CS          | マファイルの             | 読み込み                 | ②利用者                        | 情報・    | 介護保険情報     | 確認    | ③新規利用者の    | 登録         | 4           | ケアプラン         | ン・計画書          | の取り込   | _ <del>∂</del> ≁ |
|              | CSV読∂              | み込み                  |                             | CSVチ:  | ェックリスト     |       | 利用         | 者登録        |             | ケア            | プラン取り          | 込み     |                  |
|              | 介護ソフト連             | 携機能を使用               |                             |        |            |       |            |            |             | iti           | 画書取り込          | み      |                  |
| 1            | 全選択                | 全選択解除                |                             |        |            |       |            |            |             |               |                |        |                  |
| 選択           | 利用者ID              | 利用者名                 |                             | 性別     | 要介護度       | 申請中   | 被保険者番号     | 保険者番号      | バージョン       | プラン           | プ取込            | プ削除    |                  |
|              | 2500010596         | 楽に 一郎                |                             | 男      | 要介護 2      |       | 2233440011 | 132043     | 202407      | R 7. 5        | 不可             |        | Ť                |
|              | 2500015228         | ケア 花子                |                             | 女      | 要支援 2      |       | 1717171717 | 132258     | 202407      | R 7. 5        | 不可             |        | 1                |
|              |                    |                      |                             |        |            |       |            |            |             |               |                |        |                  |
|              |                    |                      |                             |        |            |       |            |            |             |               |                |        |                  |
|              |                    |                      |                             |        |            |       |            |            |             |               |                |        |                  |
|              |                    |                      |                             |        |            |       |            |            |             |               |                |        |                  |
|              |                    |                      |                             |        |            |       |            |            |             |               |                |        |                  |
|              |                    |                      |                             |        |            |       |            |            |             |               |                |        |                  |
|              |                    |                      |                             |        |            |       |            |            |             |               |                |        |                  |
|              |                    |                      |                             |        |            |       |            |            |             |               |                |        |                  |
|              |                    |                      |                             |        |            |       |            |            |             |               |                |        |                  |
|              |                    |                      |                             |        |            |       |            |            |             |               |                |        | -                |
|              |                    |                      |                             |        |            |       |            | · · · +# + |             |               |                | 1      |                  |
| ※ 破り<br>※ ケフ | ₹陝蒼情報はE<br>アプランの削除 | ヨ動では修止され<br>余は自動では行わ | いません。 <del>う</del><br>れません。 | ナエツク   | ノリストを催     | 巡し1修止 | ~11つ (くたき) | い。連携事業     | 「「のテータ      | は取り込          | めません。          | 前の画    | 面へ               |
|              |                    | ê 🖗 🍿                | 🕞 🕀 C                       |        |            |       |            |            | <b>п</b> л. | ヘローザー・        | kie            | himoto |                  |
|              |                    |                      |                             |        |            |       |            |            | цу-         | 177 y .       | KIS            | innoco |                  |
|              |                    |                      | रके हरू                     |        |            |       |            |            | $\sim$      |               |                |        |                  |
|              |                    |                      | re so                       |        |            |       |            |            | ~           |               |                |        |                  |

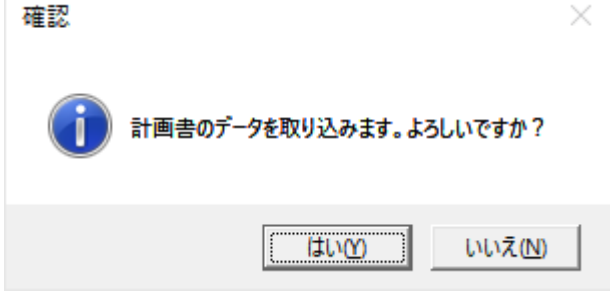

・取り込みが完了すると、ケアマネ計画書で「居宅サービス計画書(1)」(要介護)、「居 宅サービス計画書(2)」(要介護)、「週間サービス計画表」(要介護)、「利用者基本情報」 (要支援)、「予防サービス支援計画書」(要支援)を確認できます。

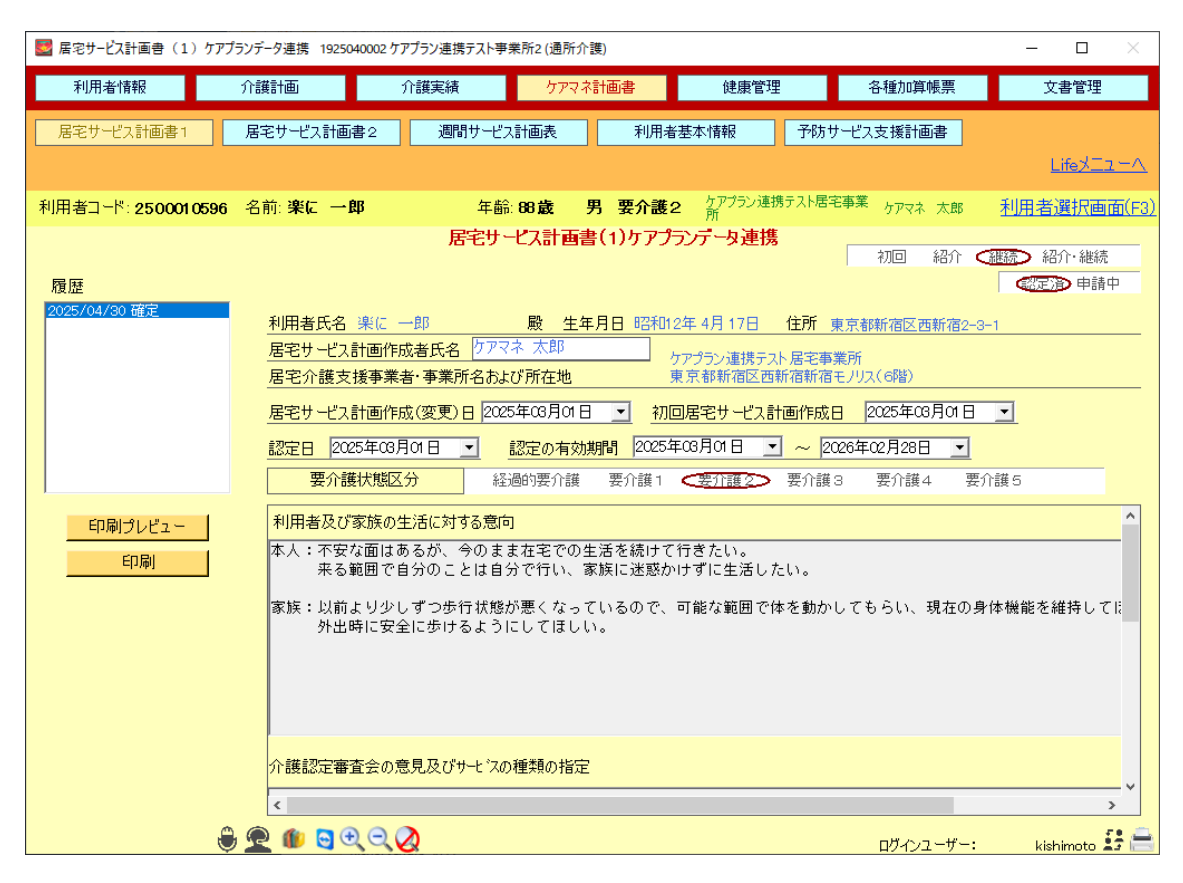

| <ul> <li>              昼 居宅サーどス計画音(2)ケアブランデータ連携 1925040002 ケアブラン連携テスト事業所2(通所介護)</li></ul>                                          |                                                              |                        |                                                   |                        |                |               |       |       |                 |                         |          |  |
|----------------------------------------------------------------------------------------------------|--------------------------------------------------------------|------------------------|---------------------------------------------------|------------------------|----------------|---------------|-------|-------|-----------------|-------------------------|----------|--|
| 利用者情報                                                                                                    | 介護計画                                                         |                        | 介護実績                                              | ケアマネ計                  | ケアマネ計画書健康管理    |               |       |       |                 | 文書                      | 文書管理     |  |
| 居宅サービス計画書1                                                                                                    | 居宅サービス言                                                      | 画書2                    | 週間サービス計                                           | <b>画</b> 表             | 利用者基           | 基本情報          | 予防す   | ナービス3 | 支援計画書           | Life                    | <u> </u> |  |
| 利用者コード: <b>2500010596</b> 名前: <b>楽に →郎             年</b> 齢: <b>88歳 男 要介護2</b> <sup>ケアブラン連携テスト居宅事業</sup> ケアマネ 太郎 <u>利用者選択画面(F3)</u> |                                                              |                        |                                                   |                        |                |               |       |       |                 |                         |          |  |
| ・・・・・・・・・・・・・・・・・・・・・・・・・・・・・・・・・・・                                                                                                |                                                              |                        |                                                   |                        |                |               |       |       |                 |                         |          |  |
| 生活全般の解決すべ                                                                                                    |                                                              | B                      | 標                                                 |                        |                |               |       | 援助内容  |                 |                         |          |  |
| き課題 (ニーズ)                                                                                                    | 長期目標                                                         | (期間)                   | 短期目標                                              | (期間)                   | 'n             | ービス内容         |       | * 1   | サービス種別          | * 2                     | 頻度       |  |
| 在宅での生活を続け<br>るための支援が必要                                                                                                    | 在宅での生活を<br>継続し、自立した<br>生活を維持する                               | R 7. 4. 1<br>R 7.10.31 | <ol> <li>1ヶ月以内に訪問<br/>介護サービスを開<br/>始する</li> </ol> | R 7. 4. 1              | 訪問介護、<br>ハビリテー | 、訪問看護、<br>ション | 訪問リ   | 0     | 訪問介護            | ケアブラン連<br>携テスト居宅<br>事業所 | 通1回      |  |
|                                                                                                    |                                                              |                        |                                                   |                        | 訪問介護、<br>ハビリテー | 、訪問看護、<br>ション | 訪問リ   | 0     | 訪問リハビリテ<br>ーション | ケアプラン連<br>携テスト居宅<br>事業所 |          |  |
| 自立した生活を維持<br>するための支援が必<br>要                                                                                                    | 自立した生活を<br>維持し、家族に迷惑をかけない生活<br>を続ける                          | R 7. 4. 1<br>R 7.10.31 | 1ヶ月以内に介護<br>用具を導入し、自<br>立支援を開始する                  | R 7. 4. 1<br>R 7. 7.31 | 介護用具(          | D 導入、訪問:      | 介護    | 0     | 福祉用具貸与          | ケアプラン連<br>携テスト居宅<br>事業所 |          |  |
| 歩行状態の維持・改<br>善が必要<br>  ◀                                                                                                    | 歩行状態を維持<br>し、可能な範囲で                                          | R 7. 4. 1<br>R 7 10 81 | 1ヶ月以内にデイ<br>サービスを開始                               | R 7. 4. 1              | デイサー।<br>テーション | ビス、訪問リ        | ハビリ   | 0     | 訪問リハビリテ<br>ーション | ケアプラン連<br>携テスト居宅<br>事業所 | 週1回<br>▼ |  |
| 履歴                                                                                                    |                                                              |                        |                                                   |                        | *=             | ピーしたい文章       | の項目をな | ウリックし | てキーボードのCtrl     | とCを押すとコピ                | ーができます   |  |
| 2025/04/30 確定                                                                                                    | 履歴<br>2025/04/30 確定<br>印刷<br>長期目標期間・短期目標期間<br>サービス種別のフォントサイズ |                        |                                                   |                        |                |               |       |       |                 |                         |          |  |
|                                                                                                    | 0 🔔 🔔 🚯                                                      | 0                      | 2                                                 |                        |                |               |       |       | ログインユーザー:       | kishim                  | ioto 😫 🚔 |  |

| 🛃 居宅サービス計画書 19250400            | 02   | ラン連携テスト事業 | 听2 (訪問介 | 護)        |                      |         |             |             |                    |            | $\times$ |
|---------------------------------|------|-----------|---------|-----------|----------------------|---------|-------------|-------------|--------------------|------------|----------|
| 利用者情報                           | 介護計画 |           |         | 介護実績      |                      | ケアマネ計画書 |             |             | 文書管理               |            |          |
| 居宅サービス計画書1                      | 居宅   | サービス計画書2  | ;       | 週間サービス計画表 |                      | 利用者基本情報 |             | 予防サービス支援計画書 |                    | 画書         |          |
|                                 |      |           |         |           |                      |         |             |             |                    |            |          |
| 利用者コード: 2500010596              | 名前   | 〕:楽に 一郎   |         | 年齢:8      | 8歳 男                 | 要介護2    | ケアプラン連<br>所 | 携テスト居宅      | 事業 <sub>ケアマネ</sub> | 太郎 利用者選択面前 | 面(F3)    |
| 週間サービス計画書<br>2024年4月以降          | [    |           | 月       | 火         | 水                    | *       | 金           | ±           | в                  | 主な日常生活上の活動 |          |
| 順座<br>2025/04/30 確定             |      | 4:00      |         |           |                      |         |             |             |                    |            | -        |
|                                 |      | 5:00      |         |           |                      |         |             |             |                    |            | -        |
|                                 |      | 6:00      |         |           |                      |         |             |             |                    |            | -        |
|                                 |      | 7:00      |         |           |                      |         |             |             |                    | 起床         | _        |
|                                 |      | 8:00      |         |           |                      |         |             |             |                    |            | _        |
|                                 |      | 9:00      | 訪問      |           | 通所                   |         |             |             |                    |            | _        |
|                                 |      | 10100     | 介護      |           | 介護                   |         |             |             |                    |            | _        |
|                                 |      | 10:00     |         |           |                      |         |             |             |                    |            |          |
| 0 日黒 <u>ロネックレビュ</u><br>C カラー 印刷 |      | 11:00     |         |           |                      |         |             |             |                    |            |          |
|                                 | -    | 12:00     |         |           |                      |         |             |             |                    | 昼食         |          |
|                                 |      | 13:00     |         |           |                      |         |             |             |                    |            |          |
|                                 |      | 14:00     |         |           |                      |         |             |             |                    |            |          |
|                                 |      | 15:00     |         |           |                      |         |             |             |                    | おやつ        |          |
| ~                               |      |           |         | 1         | 1                    |         |             |             |                    |            |          |
|                                 | 12   | 💵 🖸 🏵 C   | ×⊘ ≥    | >週単位以     | <u>外のサ<i>ー</i>ビス</u> | -       |             |             | ログイン               | /ユーザー:岸本 🧯 | ÷ 🗎      |

| ■ 利用者基本情報 (ケアプラン連接 | 隽対応) 192504000   | 2 ケアプラン連携テスト事業所2 (訪問介証               | 差)                                     |                                   | - 🗆 ×                                     |
|--------------------|------------------|--------------------------------------|----------------------------------------|-----------------------------------|-------------------------------------------|
| 利用者情報              | 介護計画             | 介護実績                                 | ケアマネ計画書                                | 文書管理                              |                                           |
| 居宅サービス計画書1         | 居宅サービス計画語        | 書2 週間サービス計画表                         | 利用者基本情報                                | 予防サービス支援計画書                       |                                           |
|                    |                  |                                      |                                        |                                   |                                           |
| 利用者コード: 2500014025 | 名前: <b>ケア 花子</b> | 午齡: 72 <b>歳</b>                      | 女 要支援2                                 |                                   | <u>利用者選択画面(F3)</u>                        |
| 履歴                 |                  |                                      | 利用者基本情報                                | 作成担当者 <mark>ケアマネ</mark>           | 太郎                                        |
| 2025/04/30 確定      | 相談日              | 令和07年03月01日                          | 来所 (電話) その他 (                          | ) (111) 再来                        | (前)                                       |
|                    | 本人の現状            | * (在宅) 入院又は入所中                       | . (                                    | )                                 |                                           |
|                    | フリがナ             | ケア ハナコ                               |                                        | 性) 生年月日 昭和28                      | 3年1月17日生 72歳                              |
|                    |                  |                                      |                                        | ✓ 電話番号 03-2222-                   | -3333                                     |
|                    | 住所               | 東京都新宿区西新宿2-3-1新宿モ<br>                | ノリス(6階)                                | FAX                               |                                           |
|                    | 日常生活             | 障害高齢者の日常生活自立度                        | 自立 J1 J2 A1 A3                         | 2 B1 B2 C1 C2                     | 2                                         |
| 印刷ブレビュー            | 目立度              | 認知症高齢者の日常生活自立度                       | 自立 🚺 Ia Ib II                          | a IIb IV M                        |                                           |
| 日月                 | 認定情報             | 要介護度 要支援2 有効期<br>基本チェックリスト記入日 令和07年( | 限 令和07年02月01日~令和08年<br>24月01日 記入結果 <重業 | ○1月31日 (前回の要介護度)<br>対象者該当あ♪ 事業対象者 | (該当なし     (         )         )         ( |
| □ 左上に利用者名を印字       | 障害等認定            | 9障 ( ) 新                             | §育 () 精神                               | () 難病                             |                                           |
|                    |                  | その他                                  |                                        |                                   |                                           |
|                    | 本人のIE居<br>環境     | 自宅 借家 一戸建て 集合                        | 合住宅(自室有)自室無し(                          | 1 階) 住宅改修相                        | 有 住宅改修無                                   |
|                    | 経済状況             | 国民年金 厚生年金                            | 障害年金 生活保護                              |                                   |                                           |
|                    | 来所者<br>(相談者)     | ケア 長女 続柄                             | 子                                      | 家族                                | 構成                                        |
|                    | 住所               | 東京都新宿区西新宿                            |                                        | ^                                 |                                           |
|                    | 雷託班号             | 08-1111-2222                         |                                        |                                   |                                           |
| m.                 |                  | 低之 结柄                                | 住所・連絡先                                 |                                   |                                           |
| Ū                  | 1 🚾 🐠 😋 🕀        |                                      |                                        | ログインユーザー                          | -: 岸本 🛃 🚔                                 |

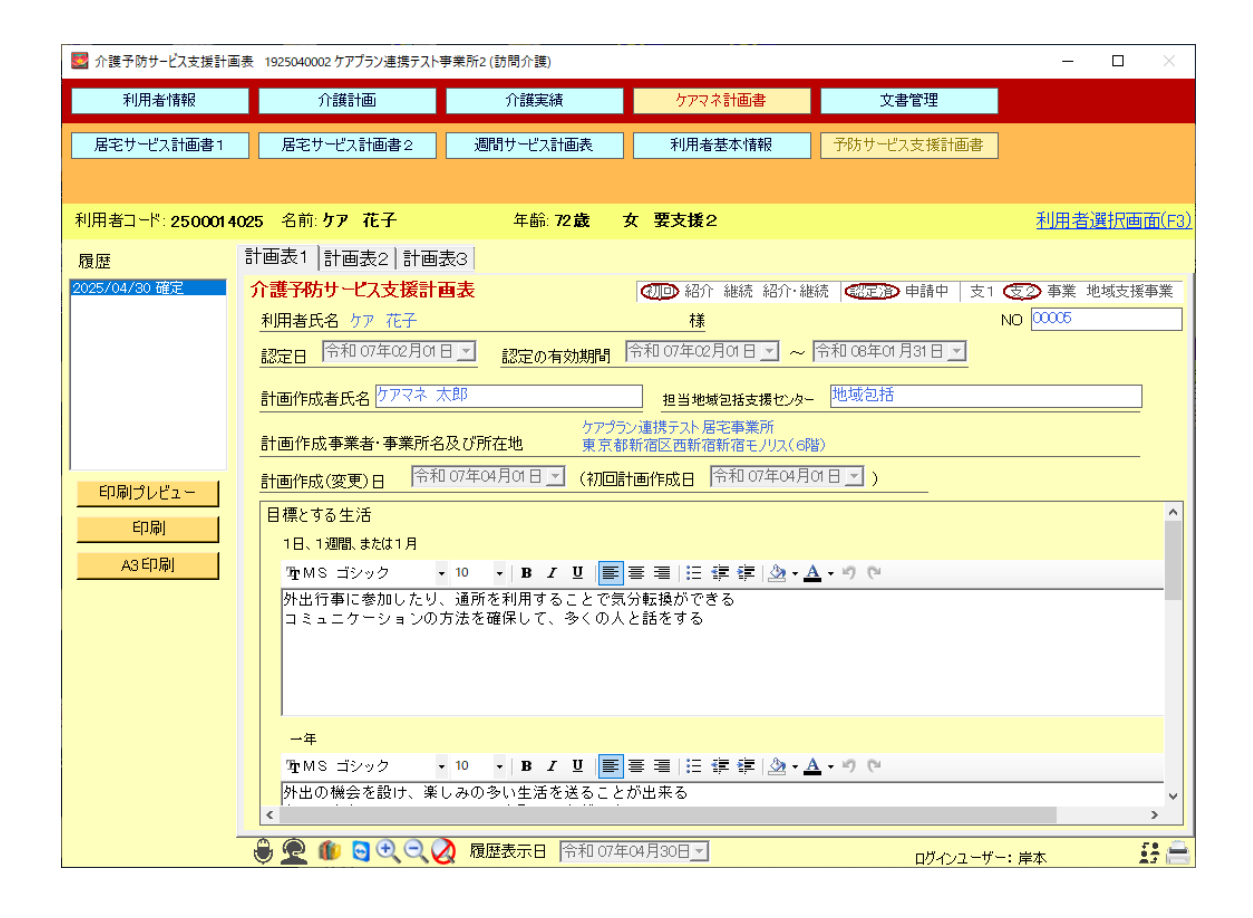

# 6.ケアプランデータ連携 CSV 出力

・「ケアプランデータ連携 CSV 出力へ」をクリックすると、ケアプランデータ連携 CSV 出力画面に移動します。

| ■ ケアプランデータ連携CSV取り込み 192504000. | 2 ケアプラン連携テスト事業    | 售所2      |      |          |          |           | - 🗆 ×       |
|--------------------------------|-------------------|----------|------|----------|----------|-----------|-------------|
| ケアブランデータ連携CSV取り込み              | <u>רבדר ( ? )</u> | <u>^</u> |      |          |          | ケアプランデー   | &連携CSV出力へ>> |
| ①CSVファイルの読み込み                  | ②利用者情報・           | 介護保険情報   | 確認   | ③新規利用者の  | 登録       | ④ケアプラン    | ・計画書の取り込み   |
| CSV読み込み                        | CSVチュ             | ェックリスト   |      | 利用       | 者登録      | ケアフ       | プラン取り込み     |
| □ 介護ソフト連携機能を使用                 |                   |          | [    |          |          | 計画        | 画書取り込み      |
| 全選択    全選択解除                   |                   |          |      |          |          |           |             |
| 選択 利用者ID 利用者名                  | 性別                | 要介護度     | 申請中  | 被保険者番号   | 保険者番号 バー | ジョン プラン   | プ取込 プ削除     |
|                                |                   |          |      |          |          |           |             |
|                                |                   |          |      |          |          |           |             |
|                                |                   |          |      |          |          |           |             |
|                                |                   |          |      |          |          |           |             |
|                                |                   |          |      |          |          |           |             |
|                                |                   |          |      |          |          |           |             |
|                                |                   |          |      |          |          |           |             |
|                                |                   |          |      |          |          |           |             |
|                                |                   |          |      |          |          |           |             |
|                                |                   |          |      |          |          |           |             |
|                                |                   |          |      |          |          |           |             |
|                                |                   |          |      |          |          |           | <b>*</b> 1  |
| <b>I</b>                       |                   |          |      |          |          |           | •           |
| ※被保険者情報は自動では修正され               | lません。チェック<br>かません | フリストを確認  | 忍し修正 | を行ってください | い。連携事業所の | データは取り込   | めません。       |
|                                |                   |          |      |          |          |           |             |
| V 🛣 🖤                          |                   |          |      |          |          | ロクインユーザー: | kishimoto 🔚 |

| 🛃 ካፖ | プランデータ連携CSV | 出力 19250400    | 02 ケアプラン連 | 携テスト事業 | 業所2   |       |       |              |        |            |        | - 🗆       | $\times$ |
|------|-------------|----------------|-----------|--------|-------|-------|-------|--------------|--------|------------|--------|-----------|----------|
| ケアス  | ブランデータ連     | 携CSV出力         |           |        |       |       |       | <b>口</b> í   | ∖護ソフ   | ト連携機能を使    | 用      |           |          |
| サー   | ビス提供年月      | <u>《</u> < 2   | 025年 5月   | > »    | 出力内容  | ◎ 実績  | ○ 削除  | <b>⊡ 1</b> ′ | 「成フォ   | ルダのクリア     |        | CSV出力     |          |
|      | N8840       |                |           |        |       |       |       | ☑ 릨          | 『業所で   | フォルダを分け    | -a _   |           | J        |
| E    |             | 主選択解际          |           |        |       |       |       | <b>⊡</b> \   | /er4形式 | にて出力       |        |           |          |
| 選択   | 利用者番号       | 利用者名           |           | 性別     | 要介護度  | 生年月日  |       | 年齢           | 申請中    | 被保険者番号     | 保険者番号  | サービス種     | 類<br>三   |
|      | 2500014025  | ケア 節子          |           | 女      | 要支援 2 | 昭和28年 | 1月17日 | 72           |        | 1717171718 | 132258 | A3        |          |
| •    | 2500010596  | 楽に 一郎          |           | 男      | 要介護2  | 昭和12年 | 4月17日 | 88           |        | 2233440011 | 132043 | 11        | _        |
|      |             |                |           |        |       |       |       |              |        |            |        |           |          |
|      |             |                |           |        |       |       |       |              |        |            |        |           |          |
|      |             |                |           |        |       |       |       |              |        |            |        |           |          |
|      |             |                |           |        |       |       |       |              |        |            |        |           |          |
|      |             |                |           |        |       |       |       |              |        |            |        |           |          |
|      |             |                |           |        |       |       |       |              |        |            |        |           |          |
|      |             |                |           |        |       |       |       |              |        |            |        |           |          |
|      |             |                |           |        |       |       |       |              |        |            |        |           |          |
|      |             |                |           |        |       |       |       |              |        |            |        |           |          |
|      |             |                |           |        |       |       |       |              |        |            |        |           |          |
|      |             |                |           |        |       |       |       |              |        |            |        |           |          |
|      |             |                |           |        |       |       |       |              |        |            |        |           |          |
|      |             |                |           |        |       |       |       |              |        |            |        |           | -        |
| •    |             |                |           |        |       |       |       |              |        |            |        |           | •        |
| ※連携  | 『事業所のデー     | タは出力で          | きません。     |        |       |       |       |              |        |            |        | 前の        | 画面へ      |
|      |             | <del>8</del> 2 | 1         |        | 2     |       |       |              |        | ログイ:       | ンユーザー: | kishimoto |          |

・情報を出力したい利用者を選択して「CSV出力」をクリックします。

| 🗾 ታም                 | プランデータ連携CSV              | /出力 1925040002 ケアプラン連                       | 携テスト事                           | 業所2                                  |             |       |     |            |        | - 🗆                      | ×   |
|----------------------|--------------------------|---------------------------------------------|---------------------------------|--------------------------------------|-------------|-------|-----|------------|--------|--------------------------|-----|
| ケア:<br>サー            | <b>ブランデータ連</b><br>ビス提供年月 | 携CSV出力<br>3 <u>《 &lt;</u> 2025年 5月<br>全選択解除 | ↑護ソフ<br>ҟ成フォ,<br>■業所で<br>∕er4形式 | ト連携機能を使<br>ルダのクリア<br>フォルダを分け<br>にて出力 | ·a          | CSV出力 |     |            |        |                          |     |
| 選択                   | 利用者番号                    | 利用者名                                        | 性別                              | 要介護度                                 | 生年月日        | 年齢    | 申請中 | 被保険者番号     | 保険者番号  | サービス種                    | 類 🔼 |
|                      | 2500014025               | ケア 節子                                       | 女                               | 要支援 2                                | 昭和28年 1月17日 | 72    |     | 1717171718 | 132258 | A3                       |     |
| •                    | 2500010596               | 楽に 一郎                                       | 男                               | 要介護 2                                | 昭和12年 4月17日 | 88    |     | 2233440011 | 132043 | 11                       |     |
|                      |                          |                                             |                                 |                                      |             |       |     |            |        |                          | ~   |
| ※連携                  | <b>馬事業所のデー</b>           | タは出力できません。                                  |                                 |                                      |             |       |     |            |        | tion -                   |     |
| ê <u>@</u> ∰ ◙ € < ⊘ |                          |                                             |                                 |                                      |             |       |     | ログイ:       | ンユーザー: | <u>BUUU</u><br>kishimoto |     |

・出力先を選択すると、CSV が出力されます。

※実績を選択すると、ケアプランの実績がある利用者の実績 CSV が出力されます。 削除を選択すると、実績がない利用者の一覧が表示されます。削除 CSV を作成した い利用者を選択します。

| 出力するフォルダを選択してください                |   |
|----------------------------------|---|
|                                  |   |
| 二 デスクトップ                         | ^ |
| > 🔷 OneDrive                     |   |
| > OneDrive - Personal            |   |
| > 🤱 hellosip1                    |   |
| > 💻 PC                           |   |
| > 🐂 ライブラリ                        |   |
| > 👝 kaigosystem (l:)             |   |
| > 👝 USB ドライブ (D:)                |   |
| > 🚘 USB ドライブ (E:)                |   |
| > 👝 USB ドライブ (F:)                |   |
| > 👝 USB ドライブ (G:)                |   |
| > 🤿 ネットワーク                       |   |
| > 💽 コントロール パネル                   | ~ |
|                                  |   |
| 新しいフォルダーの作成( <u>M</u> ) OK キャンセル |   |